# Instant Travel Notifications

## Computer Desktop

#### Steps:

- 1. Sign into Bank of Wolcott online banking.
- 2. Find "Manage Cards" on the left-hand side.
- 3. Select "Manage Cards" on the left of the screen.

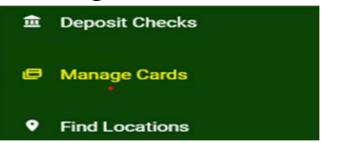

- 4. Select the card you would like to place the notification on.
- 5. Select "Travel Notification".

| Enable Automatic On/Off<br>Set up a schedule to automatically turn this card on and off for specific days and times. |   |
|----------------------------------------------------------------------------------------------------|---|
| Travel Notification                                                                                                  | > |

6. Fill in the required information and select "Submit Travel Notification".

| LOCATIONS             | required       |
|-----------------------|----------------|
| Travel Dates          |                |
| Havel Dates           | required       |
| BEGINNING TRAVEL DATE | >              |
| ENDING TRAVEL DATE    | required.<br>→ |
|                       |                |
|                       |                |
|                       |                |
|                       |                |

### <u>Mobile App</u>

#### Steps:

- 1. Sign into the Bank of Wolcott Mobile App.
- 2. Select Menu on the bottom of the App.

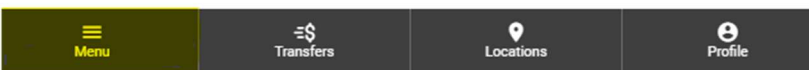

- 3. Find "Manage Cards" on the left side of the screen.
- 4. **Select** "Manage Cards" on the left side of the screen.

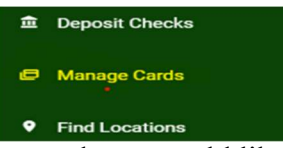

- 5. Select the card you would like to place the notification on.
- 6. Select "Travel Notification".

| Travel Notification | nable Automatic On/Off<br>It up a schedule to automatically turn this card on and off for specific days and times. | 0 |
|---------------------|----------------------------------------------------------------------------------------------------|---|
|                     | avel Notification                                                                                                  | > |

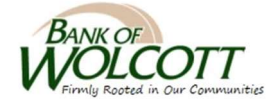

7. Complete the required information and select "Submit Travel Notification".

| LOCATIONS             | required      |
|-----------------------|---------------|
| Travel Dates          |               |
| BEGINNING TRAVEL DATE | required<br>→ |
| ENDING TRAVEL DATE    | required      |

SUBMIT TRAVEL NOTIFICATION

BANK OF WOLCOTT Firmly Rooted in Our Communities